# Aruba 3200 Memory Upgrade

Installation Guide

This document describes how to upgrade the memory of your Aruba 3200 controller by replacing the dual in-line memory module (DIMM) with a unit of a higher capacity.

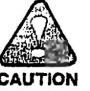

Before you begin, save your configuration to an external location.

## Package Contents

- 1x 1GB DDR2 DIMM
- 1x ESD Grounding Strap
- 1x Phillips Head Screwdriver
- 2x 4-40 x 0.25 Phillips Head Screw

### Preparing the 3200

- 1. Connect to your controller through the console port.
- 2. Execute a system halt using the halt command
- 3. Power down your controller.
- 4. Power on your controller.
- 5. Clear existing memory settings from cpboot using the eye\_finder command. See example output below:

```
CPBoot 1.2.0.0 (build 20527)
Built: 2009-01-20 at 18:55:40
DRAM: Operating at 533 MHz
DRAM: Channel 0: 512 MB
DRAM: Channel 2: 0 MB
DRAM: Total = 512 MB
POST: Memory test: Physical 0 - 0x10000000 - quick test
       Memory test: Physical 0x10000000 - 0x20000000 - quick test
       PASS
     XLR508 rev. C4 Clock: 800MHz
CPU:
Board: A3200
CPLD: rev: 1.1
SMP: All 8 cpus successfully started
Boot: Primary bootflash partition
POST2: OK
Net:
       xlr_gmac0 xlr_gmac1 xlr_gmac2 xlr_gmac3
IDE:
       Bus 0: OK
                                                                  0000569156
       Device 0: Model: CF 512MB Firm: 20080112 Ser#: 2009B
                 Type: Removable Hard Disk
                 Capacity: 502.0 \text{ MB} = 0.4 \text{ GB} (1028160 \times 512)
```

- 6. Power downyour controller.
- 7. Disconnect power and remove all network connections from your controller.
- 8. Remove your controller for the rack.

#### **DIMM Removal**

Replace the DIMM by completing the following steps:

- 1. Attached Antistatic wrist strap.
- 2. Remove top cover:
  - a. Remove the two screws in the back of the unit.
  - b. Slide cover towards the back and lift cover.
- 3. Remove existing DIMM by pressing outwards on the memory clips "2" as shown in Figure 1. This action pulls the memory module "3" out of the connector

Figure 1 DIMM Removal

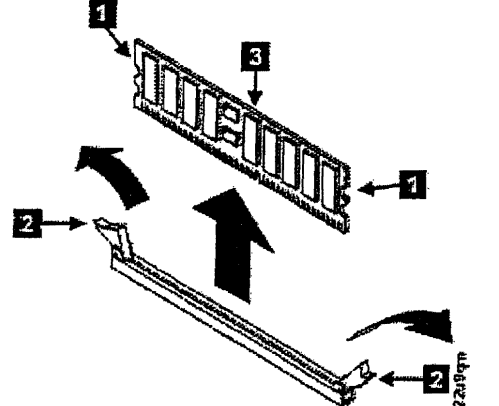

- 1. Side connector latch
- 2. Memory clips
- 3. Memory module

#### **DIMM Installation**

Install the new DIMM by completing the following steps:

- 1. Insert new DIMM module with the clips "2" open, lower the memory module "3" into the connector, a shown in Figure 2.
- 2. Insert the DIMM fully to close the clips.

Figure 2 DIMM Installation

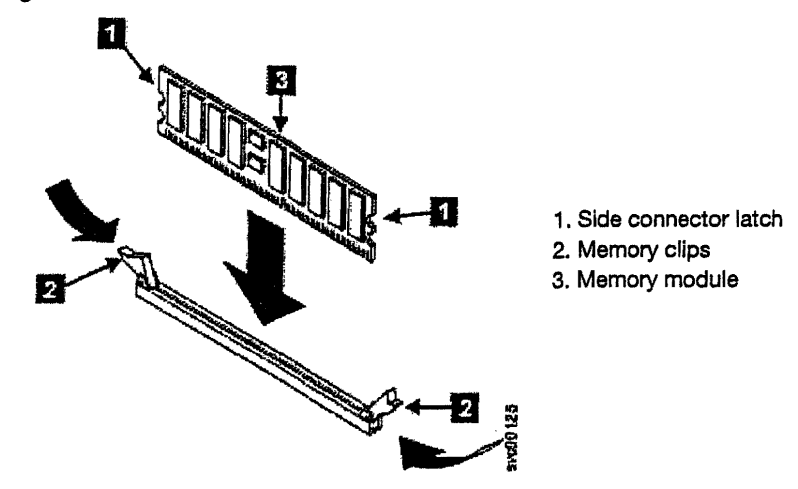

- 1. Replace top cover.
  - a. Place cover on the chasis and slide cover towards the front of your controller.
  - a. Insert and tighten the two screws in the back of your controller.
- 2. Replace your controller in rack.
- 3. Reconnect all networks connections.
- 4. Restore power to your controller.
- 5. Monitor console output see example output below:

```
CPBoot 1.2.0.0 (build 20527)
Built: 2009-01-20 at 18:55:40
 ***** Running DRAM Eye-Finder ***** <--- eyefinder takes about 60 seconds to complete
DRAM: Operating at 533 MHz
.....DRAM: Channel 0: 1024 MB <--- Notice this now has 1024 MB.
DRAM: Channel 2: 0 MB
DRAM: Total = 1024 MB
POST: Memory test: Physical 0 - 0x10000000 - quick test
      Memory test: Physical 0x10000000 - 0x20000000 - quick test
      PASS
CPU:
      XLR508 rev. C4 Clock: 800MHz
Board: A3200
CPLD: rev: 1.1
      All 8 cpus successfully started
SMP:
Boot: Primary bootflash partition
POST2: OK
Saving eye-finder results to flash...
Erasing #
Erased 1 sectors
Saving eye-finder results in secondary bank ...
Erasing #
Erased 1 sectors
```

## For More Information

To contact Aruba Networks, refer to the information below:

| Table | 1 | Contact | Information |
|-------|---|---------|-------------|
|-------|---|---------|-------------|

| Web Site Support                                                                                                    |                                                |  |
|----------------------------------------------------------------------------------------------------|------------------------------------------------|--|
| Main Site                                                                                                    | http://www.arubanetworks.com                   |  |
| Support Site                                                                                                    | https://support.arubanetworks.com              |  |
| <ul> <li>Software Licensing Site</li> </ul>                                                                                                    | https://licensing.arubanetworks.com/login.php  |  |
| Wireless Security Incident     Response Team (WSIRT)                                                                                                    | http://www.arubanetworks.com/support/wsirt.php |  |
| Support Emails                                                                                                    |                                                |  |
| Americas and APAC                                                                                                    | support@arubanetworks.com                      |  |
| EMEA                                                                                                    | emea.support@arubanetworks.com                 |  |
| <ul> <li>WSIRT Email<br/>Please email details of any security<br/>problem found in an Aruba product.</li> </ul>                                                                             | wsirt@arubanetworks.com                        |  |
| Telephone Numbers                                                                                                    |                                                |  |
| Aruba Corporate                                                                                                    | +1 (408) 227-4500                              |  |
| • FAX                                                                                                    | +1 (408) 227-4550                              |  |
| Support                                                                                                    |                                                |  |
| United States                                                                                                    | 800-WI-FI-LAN (800-943-4526)                   |  |
| Universal Free Phone Service<br>Number (UIFN): Australia, Canada,<br>China, France, Germany, Hong<br>Kong, Ireland, Israel, Japan, Korea,<br>Singapore, South Africa, Taiwan,<br>and the UK | +800-4WIFI-LAN (+800-49434-526)                |  |
| All other countries                                                                                                    | +1 (408) 754-1200                              |  |

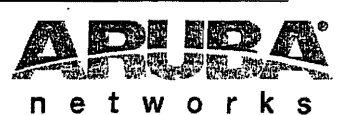

www.arubanetworks.com

1

1344 Crossman Avenue Sunnyvale, California 94089

> Phone: 408.227.4500 Fax 408.227.4550

© 2011 Aruba Networks, Inc. All rights reserved.